## <u>UPSS-X2,A3 シリーズ</u>

## 設定バックアップ手順書

2018年7月2日

UPS ソリューションズ株式会社

## ●変更履歴

| 版数  | 日付       | 変更内容 |
|-----|----------|------|
| 1.0 | 2018/7/2 | 新規作成 |
|     |          |      |
|     |          |      |
|     |          |      |

## x2,A3 シリーズ設定ファイルのバックアップ

X2,A3 シリーズの設定ファイルのバックアップ手順について記載します。※Web ブラウザにて UPS の管理画面を開いている場合は、閉じて下さい。

- Windows 標準のコマンドプロンプトを起動し、UPS に ftp で接続して下さい。
  コマンド: ftp [UPS の IP アドレス]
- ② ユーザー名を求められますので、「upsadmin」と入力し、Enter キーを押して下さい。
- ③ パスワードを求められますので、「UpsAdmin」と入力し、Enter キーを押して下さい。
  ユーザー名・パスワードに誤りが無ければ、ログインが完了します。
- ④ 「Is」と入力し、「setting.txt」というファイルが表示されることを確認して下さい。
- ⑤ get コマンドにて「setting.txt」をダウンロードして下さい。

コマンド:get setting.txt [ファイルの保存先のパス]

※ファイルが保存される場所は、標準では Windows ヘログインしているユーザーアカウントの個別フォルダ となりますが、環境により場所の名前が異なる場合がありますので、ご注意下さい。 (例) Administrator でログインしている場合は、"C:¥Users¥Administrator¥"等になります。

※get コマンドが効かない場合、FTP20番・21番ポートが閉じられている可能性がありますので、 ファイアウォールをご確認下さい。

| Microsoft Windows [Version 6.3.9600]<br>(c) 2013 Microsoft Corporation. All rights reserved. |
|----------------------------------------------------------------------------------------------|
| C:¥Users¥ >ftp 192.168.1.1<br>192.168.1.1 に接続しました                                            |
| 220 FTP server ready.                                                                        |
| ユーザー (192.168.1.1:(none)): upsadmin<br>331 Password required for upsadmin                    |
| パスワード:                                                                                       |
| 230 User upsadmin logged in.<br>fto>ls                                                       |
| 200 PORT command successful.                                                                 |
| 150 Opening ASCII mode data connection for file list.                                        |
| upslog.txt                                                                                   |
| 226 Transfer complete.                                                                       |
| ftp> get setting.txt                                                                         |
| 200 PCRT command successful.<br>150 Opening ASOLI mode data commantion for extring but       |
| 226 Transfer complete.                                                                       |
| ftp: 710757 バイトが受信されました 3.66秒 194.41KB/秒。                                                    |
|                                                                                              |
|                                                                                              |

以上で UPS のパラメータファイルのバックアップが完了となります。